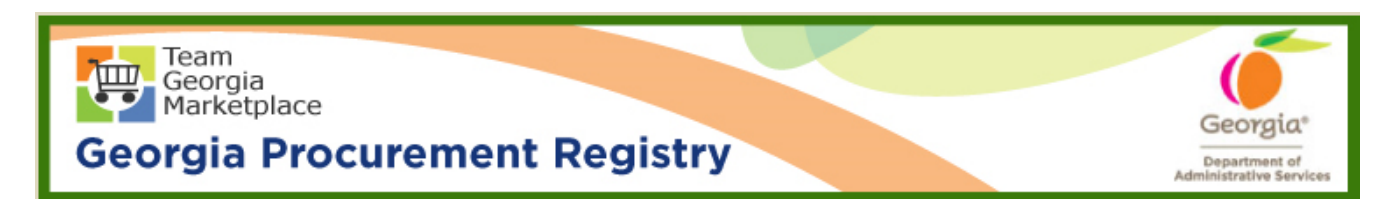

## Quick Reference Guide Georgia Procurement Registry

## Add New Buyer/Procurement Staff in Georgia Procurement Registry (GPR)

| Step # | Action                                                                                                    |  |  |
|--------|----------------------------------------------------------------------------------------------------|--|--|
| 1.     | Login to GPR. Link: <u>https://ssl.doas.state.ga.us/PRSapp/PR_login.jsp</u>                                                                                                    |  |  |
| 2.     | Click on 'Main Menu'. (Upper left corner or bottom left corner)                                                                                                    |  |  |
|        | MAIN MENU       SUBSCRIPTION LIST       BROWSE FOR BIDS       CONTACT US         Help       Bids Needing State Purchasing Approval<br>or<br>Awarding by the Agency       Or<br>Awarding by the Agency         Click on the Bid Title to view the bid posting.       Bids wind the bid Title to view the bid posting.         Bids view Transportation of Tapproval can NOT be viewed by the public.       Click on the "Bids award the bid or complete the RFI.         Bids NUMBER BID TITLE       Clock on the "Readed Status"       Diagon Award the Award the bid or Evaluation         Main Menu       Main Menu       Main Menu |  |  |
|        |                                                                                                    |  |  |
| 3.     | Click on 'Add Buyer or Procurement Staff Profile' under 'Buyer Information'.  BUYER INFORMATION  Edit Your Profile.  Add Buyer or Procurement Staff Profile. Edit Buyer or Procurement Staff Profile. Deactivate a Buyer or Procurement Staff Profile. Reactivate a Buyer or Procurement Staff Profile.                                                                                                    |  |  |
| 4.     | Fill in the information for user such as First name, Last name, email, Title, Phone number,<br>Address. (All fields with ** are mandatory.) Leave 'Security Type' as '6—Agency Manager'<br>as all users will be granted this security by default. Select 'Yes' for Buyer and Procurement<br>Staff designations.                                                                                                    |  |  |

| Step # | Action                                                                                                    |
|--------|----------------------------------------------------------------------------------------------------|
|        | MAIN MENU       BID MENU       BROWSE FOR BIDS       CONTACT US         Heige       Add Buyer or Procurement Staff Profile         ** Denotes maddery data for injuriles       ************************************                                                                                                    |
| 5.     | Click on 'Add Profile' to save and create profile for new user.                                                                                                    |
| 6.     | Click 'OK' on the warning message received to verify user's security level.                                                                                                    |
| 7-A    | System will provide on screen confirmation that profile was created.           SUBSCRIPTION LIST         BROWSE FOR BIDS         CONTACT US           Buyer - Procurement Staff Database Maintenance           Results           The Record add was successful,           Add New Buyer/Procurement Staff         Return to Menu |
| 7-B    | If the user's email address already exists in the database, the system will not allow you to add profile with same email address, as user's email is a unique identifier.                                                                                                    |

| Step # | Action                                                                                                    |                                                             |
|--------|----------------------------------------------------------------------------------------------------|-------------------------------------------------------------|
|        | SUBSCRIPTION LIST         BROWSE FOR BIDS         CONTACT US           Buyer - Procurement Staff Database Maintenance<br>Results         Results           This record could not be added since this user_ID is already in the system. It may be inactive.         Return to Menu                                                                                                    |                                                             |
| 8.     | User will be sent an email notification as confirmation for registration with<br>is the user's email address), temporary password and link to GPR.<br>From bidveloes@doas.ga.gov [mailcobidveloes@doas.ga.gov]<br>Set: Wethereday, Jun 20, 2018 10:35 AM<br>To: A R R A C 2018 10:35 AM<br>To: A R R A C 2018 10:35 AM<br>To: A R R A C 2018 10:35 AM<br>To: A R R A C 2018 10:35 AM<br>To: A R R A C 2018 10:35 AM<br>To: A R R A C 2018 10:35 AM<br>To: A R R A C 2018 10:35 AM<br>To: A R R A C 2018 10:35 AM<br>To: A R R A C 2018 10:35 AM<br>To: A R R A C 2018 10:35 AM<br>To: A R R R A C 2018 10:35 AM<br>To: A R R R R R R R R R R R R R R R R R R | otection.outlook.com/?url=http%<br>6492500&sdata=%2807HPF8% |
|        | End                                                                                                    |                                                             |